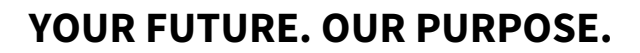

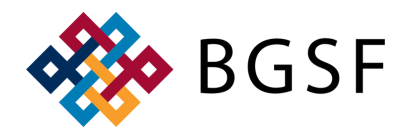

### **ACCESSING DAYFORCE FOR INTERNAL EMPLOYEES**

#### LOGGING INTO DAYFORCE FOR AN INTERAL EMPLOYEE https://sso.dayforcehcm.com/BGSF

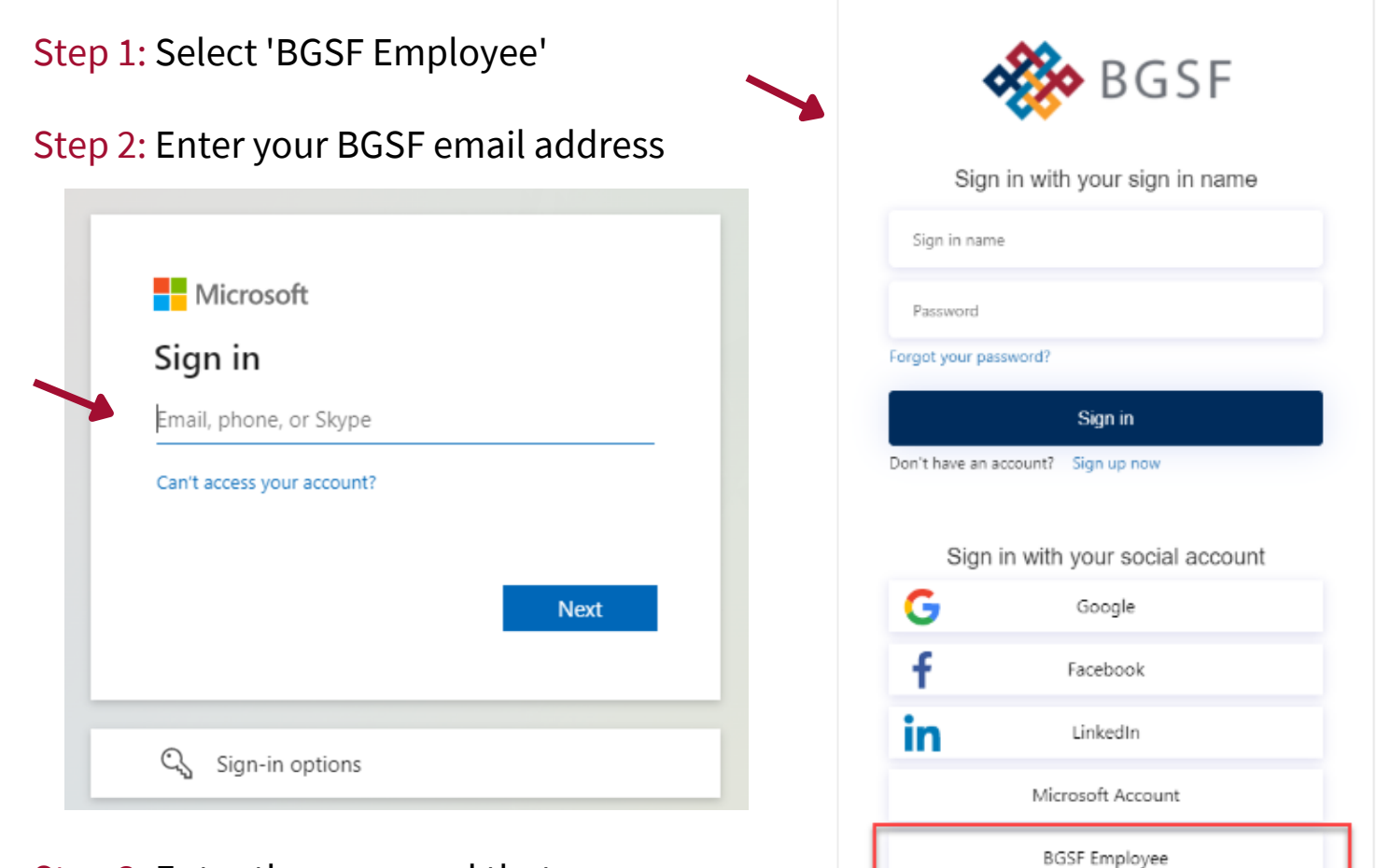

# Step 3: Enter the password that you use to log into your computer

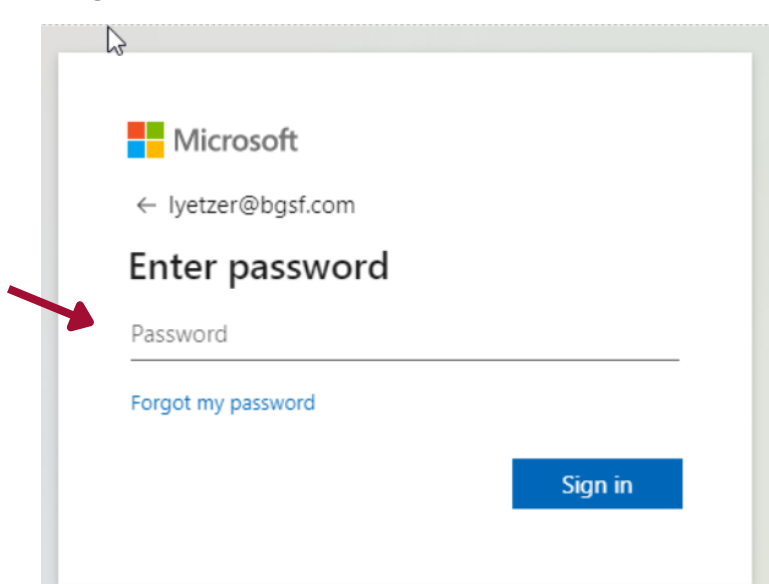

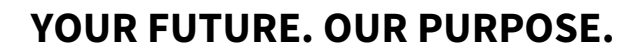

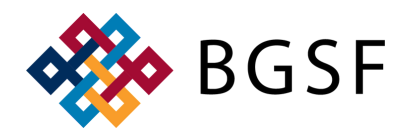

## **ACCESSING DAYFORCE FOR INTERNAL EMPLOYEES**

### LOGGING INTO DAYFORCE FOR AN INTERAL EMPLOYEE

Step 4: Select an option to receive the verification code

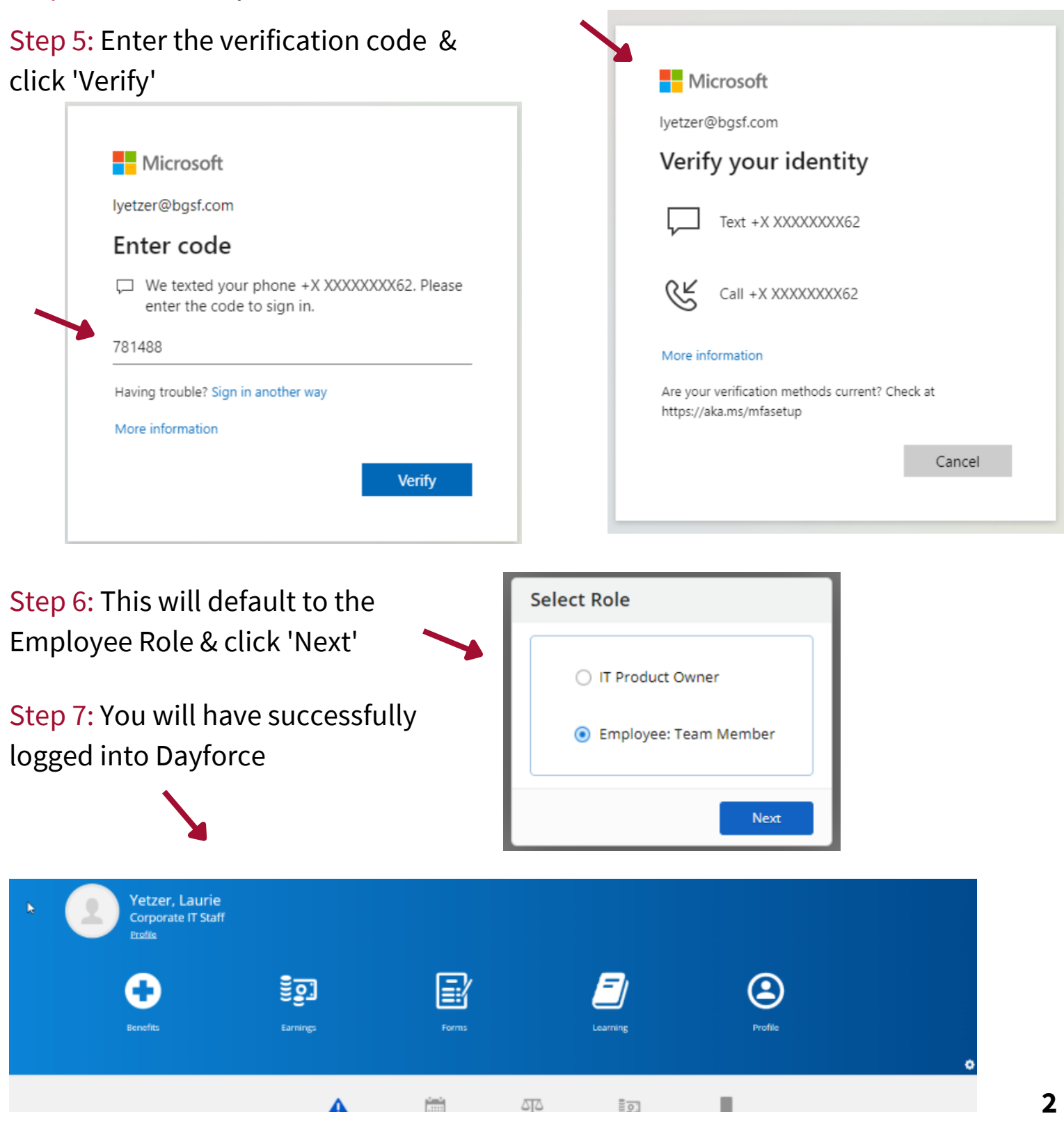